# Hvordan signere digitale arbeidsavtaler

#### Først vil du motta en epost/SMS med denne beskjeden:

Hei!

Du har fått en signeringsforespørsel fra Engerdal kommune.

Les og signer innen: 25.12.2022 kl. 14

Du signerer enkelt og trygt med BankID, BankID på mobil, Buypass eller Commfides.

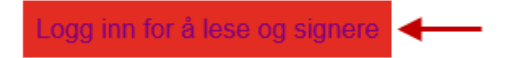

Du kan også kopiere inn følgende lenke i nettleseren: <u>https://signering.posten.no/logginn/idporten/4</u>

Hilsen oss i Posten signering

### Signeringsoversikt

Du har 1 signeringsforespørsel

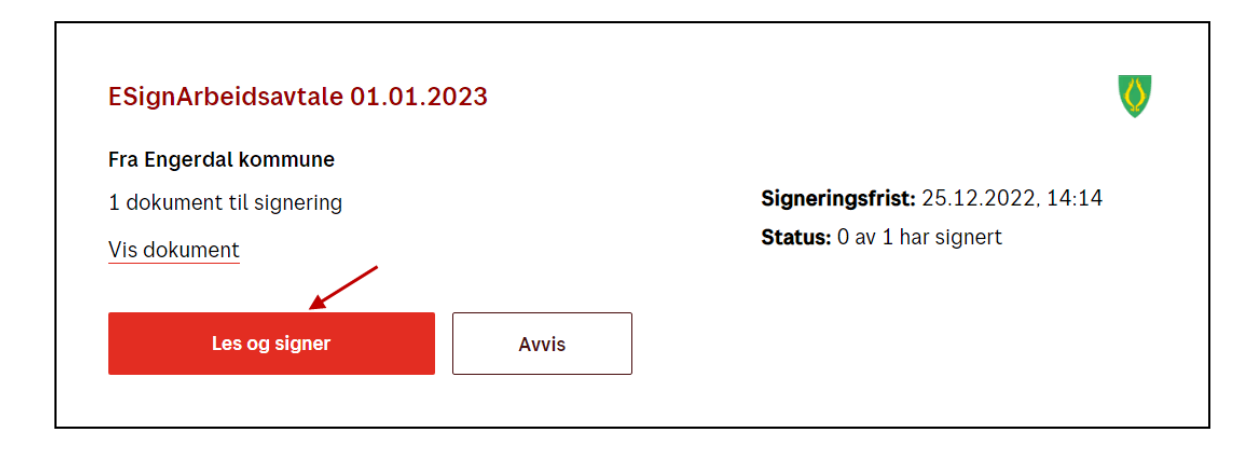

Etter at du har lest og sjekket arbeidsavtalen, trykker du på «Signer dokument».

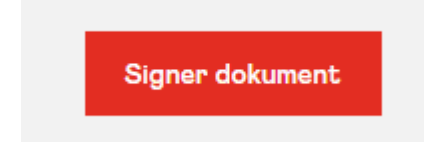

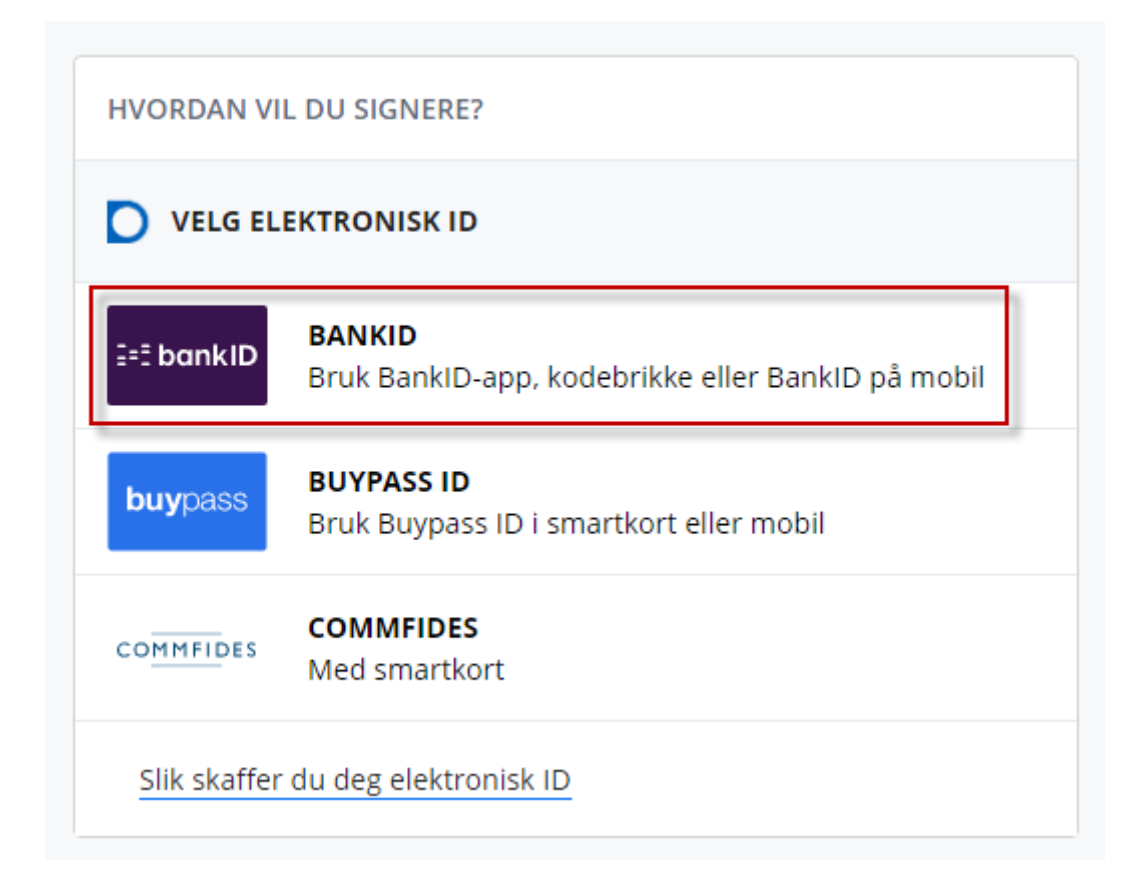

### Skriv så inn ditt fødselsnummer.

| ID-porten                          | D |
|------------------------------------|---|
| ≣=≣ bankID                         |   |
| Fødselsnummer<br>ID-porten         |   |
| Hva er ditt fødselsnummer?         |   |
| 11 siffer                          |   |
| Fyll inn fødselsnummer (11 siffer) |   |

Velg ønsket metode.

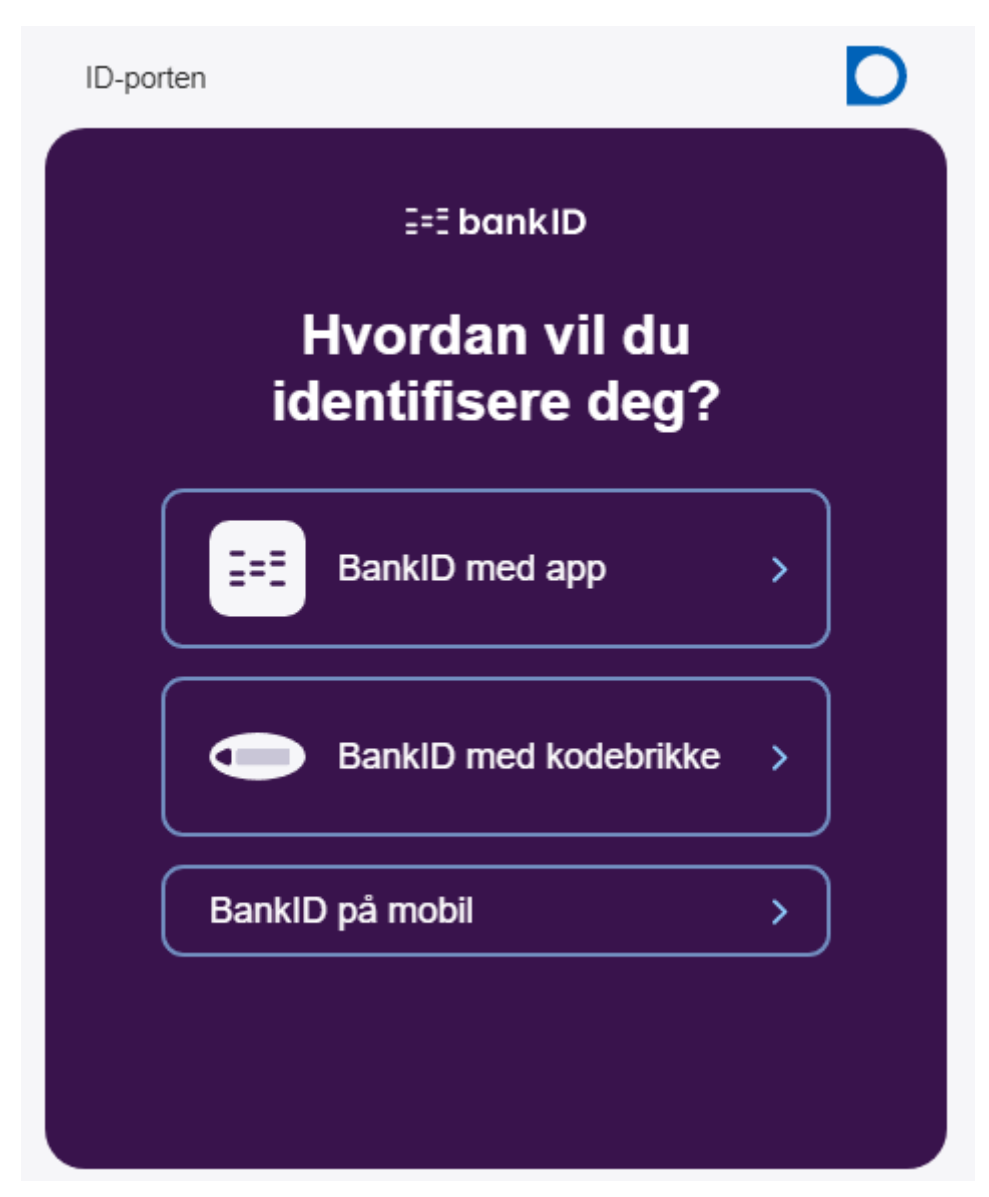

Tast inn engangskode og personlig passord.

Går signeringen i orden, får du melding som vist nedenfor.

## Du har signert!

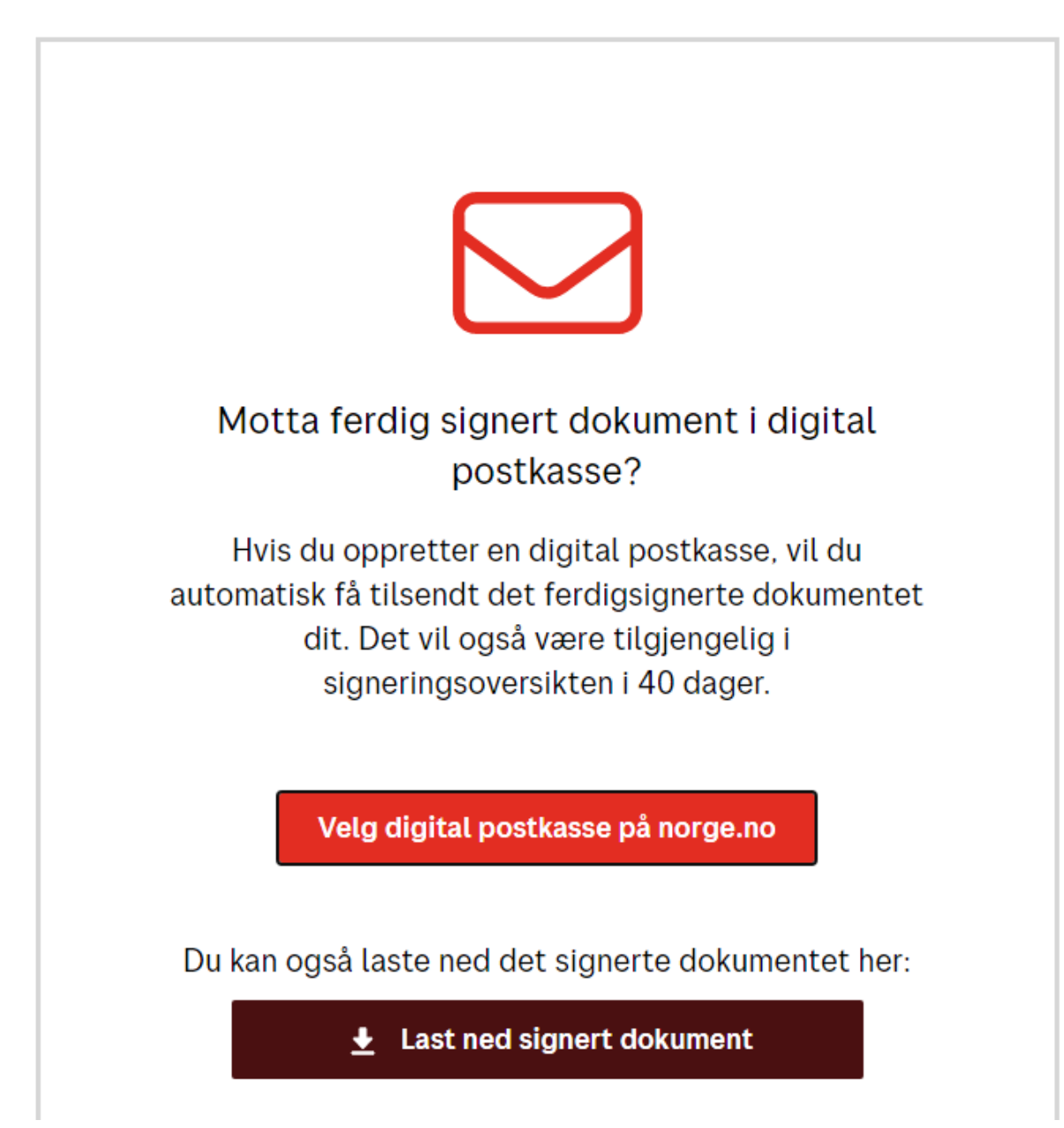

Har du ikke digital postkasse, last ned signert dokument og lagre det på din PC/mobil.